## How to forward your LBCC Email account to another email address

|                                                                                                    | Once logged into your LBCC Email account Click on the "Options" icon in the upper right hand corner. |                                            |                  |              |      |                |
|----------------------------------------------------------------------------------------------------|----------------------------------------------------------------------------------------------------|--------------------------------------------|------------------|--------------|------|----------------|
| 2) From the drop down ment<br>nbenton.edu - X<br>Mail settings<br>Mail help<br>2) Click on the Forwarding ar | u click on Ma                                                                                        | il settings.                               |                  |              |      |                |
| Settings<br>General Labels Account                                                                           | nts <u>Filters</u>                                                                                   | Forwarding and POP/IMAP                    | <u>Chat</u>      | Web Clips    | Labs | Priority Inbox |
| 4) The settings for Forwardin<br>a. Click on the Add a forward<br>Forwarding:                                | g and POP/I<br>ling address<br>dd a forwardi                                                         | MAP are displayed.<br>button<br>ng address |                  |              |      |                |
| Tip                                                                                                    | : You can also                                                                                       | o forward only some of your mail b         | oy <u>creati</u> | ng a filter! |      |                |

| 5) Type in the email address and click Next. |                                                    |
|----------------------------------------------|----------------------------------------------------|
| Add a forwarding address                     | Enter in the email address you wish to forward to. |
| Please enter a new forwarding email address: | Click the Next button                              |
| 1                                            | lext Cancel                                        |

| If you see this message, then                                                                                      | u see this message, then you were sent an email |                                                         | dress                                  | ×  |
|----------------------------------------------------------------------------------------------------|-------------------------------------------------|---------------------------------------------------------|----------------------------------------|----|
| to the forwarding address you just entered. You will have to retrieve that email to obtain your confirmation code. |                                                 | A confirmation code has been sent to verify permission. |                                        |    |
|                                                                                                    |                                                 |                                                         |                                        | OK |
| If you do not see this message, then you do not need                                                               |                                                 |                                                         |                                        |    |
| the confirmation code.                                                                                             |                                                 |                                                         |                                        |    |
|                                                                                                    | Verify @comcast.ne                              | t confirmation code Verit                               | fy <u>Re-send email Remove address</u> |    |
| Once you have obtained                                                                                             | d the confirmation code y                       | Ou must enter it in her                                 | re.                                    |    |

#### 6) Click the OK button

| Add a forwarding address              | ×  |
|---------------------------------------|----|
| You have added the forwarding address |    |
|                                       | ОК |

### 7) The Forwarding settings are displayed.

| Forwarding: | Oisable forwarding                                         |
|-------------|------------------------------------------------------------|
|             | Forward a copy of incoming mail to@linnbenton.edu and      |
|             | Add a forwarding a forwarding a forwarding a forwarding.   |
|             | If you do not click this radio button, your email will not |
|             | Verify be forward.                                         |

#### 8) IMAP settings

| POP Download:                                                                                                 | <ul> <li>1. Status: POP is enabled for all mail that has arrived since 5/7/10</li> <li>Enable POP for all mail (even mail that's already been downloaded)</li> <li>Enable POP for mail that arrives from now on</li> <li>Disable POP</li> <li>2. When messages are accessed with POP</li> <li>keep Linn-Benton Community College Mail's copy in the Inbox</li> <li>3. Configure your email client (e.g. Outlook, Eudora, Netscape Mail)</li></ul> |                                                                                                    |                                 |  |
|----------------------------------------------------------------------------------------------------|----------------------------------------------------------------------------------------------------|----------------------------------------------------------------------------------------------------|---------------------------------|--|
| Learn more                                                                                                    | Configuration instructions                                                                                                    |                                                                                                    |                                 |  |
| IMAP Access:<br>(access Linn-Benton Community<br>College Mail from other clients<br>using IMAP)<br>Learn more | Status: IMAP is disabled<br>Enable IMAP<br>Disable IMAP<br>Configure your email client<br>Configuration instructions                                                                                                    | Click to "Enable IMAP".<br>Then click "Save Changes"<br>It (e.g. Outlook, Thunderbird, iPhor<br>Ve Changes | ne)<br>Click the "Save Changes" |  |

9) You may logout of your LBCC Mail account. Now send a test email to your LBCC Mail account to verify the forwarding is working properly. Make sure you receive that test email in the forwarding address that you entered in steps 5-6.

# How to Remove or Change a Forwarding Email Address

### 1) Click on the drop down arrow

| Is Accounts | Filters Forwarding and POP                              | /IMAP Chat                                                                                                    | Web Clips Labs                                                                                                    | Priority Inbox                                                                                                    |
|-------------|---------------------------------------------------------|----------------------------------------------------------------------------------------------------|----------------------------------------------------------------------------------------------------|----------------------------------------------------------------------------------------------------|
|             |                                                         | CONTRACTOR DESIGNATION                                                                                                    | A MERI MINING AND A MARKET AND A MARKET AND A MARKET AND A MARKET AND A MARKET AND A MARKET AND A MARKET AND A                                                          | - Inditig index                                                                                                    |
|             | isable forwarding<br>forward a copy of incoming mail to | amberta suga                                                                                                    | ten 10 miljimar ove                                                                                                    | and                                                                                                    |
| ŀ           | keep Linn-Benton Community Coll                         | lege Mail's copy                                                                                                    | in the Inbox                                                                                                    | × –                                                                                                    |
|             | ⊙ F                                                     | <ul> <li>Disable forwarding</li> <li>Forward a copy of incoming mail to<br/>keep Linn-Benton Community Col</li> <li>Add a forwarding address</li> </ul> | <ul> <li>Disable forwarding</li> <li>Forward a copy of incoming mail to<br/>keep Linn-Benton Community College Mail's copy</li> <li>Add a forwarding address</li> </ul> | O Disable forwarding     Forward a copy of incoming mail to     keep Linn-Benton Community College Mail's copy in the Inbox     Add a forwarding address |

## 2) To change address just click on the options you have created.

| 3) To remove click the Remove "email ad                   | dress'  |                                                                |
|-----------------------------------------------------------|---------|----------------------------------------------------------------|
| Forward a copy of incoming r<br>and keep Linn-Benton Comm | mail to | @mail.linnbenton.edu (in use)<br>@mail.linnbenton.edu (in use) |
| Add a forwarding address                                  | Remove  | @mail.linnbenton.edu                                           |